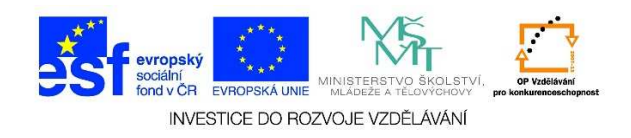

## MS PowerPoint – Tisk prezentace

 Po konečných úpravách je možné prezentaci vytisknout. Pro samotný tisk je možné použít klávesovou zkratku CTRL + P nebo můžeme zvolit nabídku SOUBOR, kde můžeme vybrat možnost VYTISKNOUT.

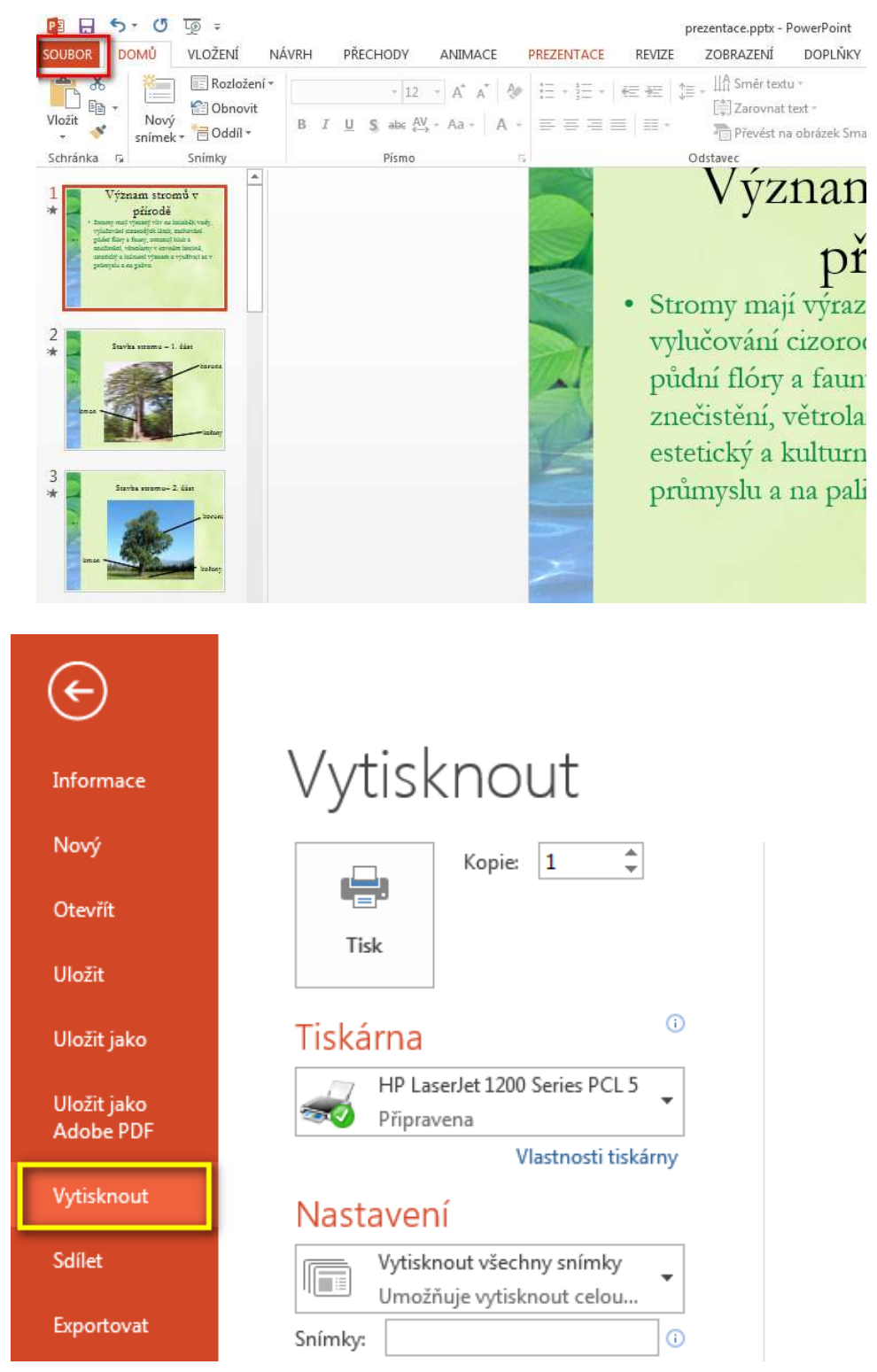

Tato lekce byla vytvořena v rámci projektu Učíme se společně! (CZ.1.07/1.2.29/01.0015). Jejím autorem je Jiří Konopáč. Rok vzniku 2014.

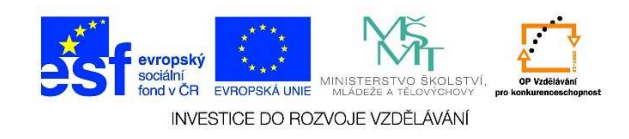

2. Po kliknutí na nabídku VYTISKNOUT se nám zobrazí podokno s náhledem dané prezentace.

|                          | prezentace.pptx - PowerPoint                        |                                                                                                    |  |  |
|--------------------------|-----------------------------------------------------|----------------------------------------------------------------------------------------------------|--|--|
| Informace                | Vytisknout                                          |                                                                                                    |  |  |
| Nový                     | Kopie: 1                                            | · · · · · · · · · · · · · · · · · · ·                                                                                                    |  |  |
| Otevřít                  |                                                     | TT/ O                                                                                                    |  |  |
| Uložit                   | Tisk                                                | Vyznam stromu v                                                                                                    |  |  |
| Uložit jako              | Tiskárna <sup>©</sup>                               | přírodě                                                                                                    |  |  |
| Uložit jako<br>Adobe PDF | HP LaserJet 1200 Series PCL 5<br>Přípravena         | <ul> <li>Stromy mají výrazný vliv na koloběh vody,<br/>vylučování cizorodých látek, zachování<br/>půdní flóry a fauny, omezují hluk a<br/>znečistění, větrolamy v rovném krajině,<br/>estetický a kulturní význam a využívají se v<br/>průmyslu a pa palivo</li> </ul> |  |  |
| Vytisknout               | Nastavení                                           |                                                                                                    |  |  |
| Sdilet                   | Vytisknout všechny snímky                           |                                                                                                    |  |  |
| Exportovat               | Snímky:                                             |                                                                                                    |  |  |
| Zavřít                   | Snímky na celou stránku<br>Tisk 1 snímku na stránku |                                                                                                    |  |  |
| Účet                     | Jednostranný tisk<br>Tiskne jenom na jednu stran    |                                                                                                    |  |  |
| Možnosti                 | Completovat<br>1,2,3 1,2,3 1,2,3                    |                                                                                                    |  |  |
| Doplňky <del>+</del>     | Ve stupních šedé 🔹                                  |                                                                                                    |  |  |
|                          | Upravit záhlaví a zápatí                            |                                                                                                    |  |  |

3. V nabídce **TISKÁRNA** vybereme tiskárnu, na které chceme prezentaci vytisknout. Je potřeba, aby daná tiskárna byla nainstalována a připojena k počítači.

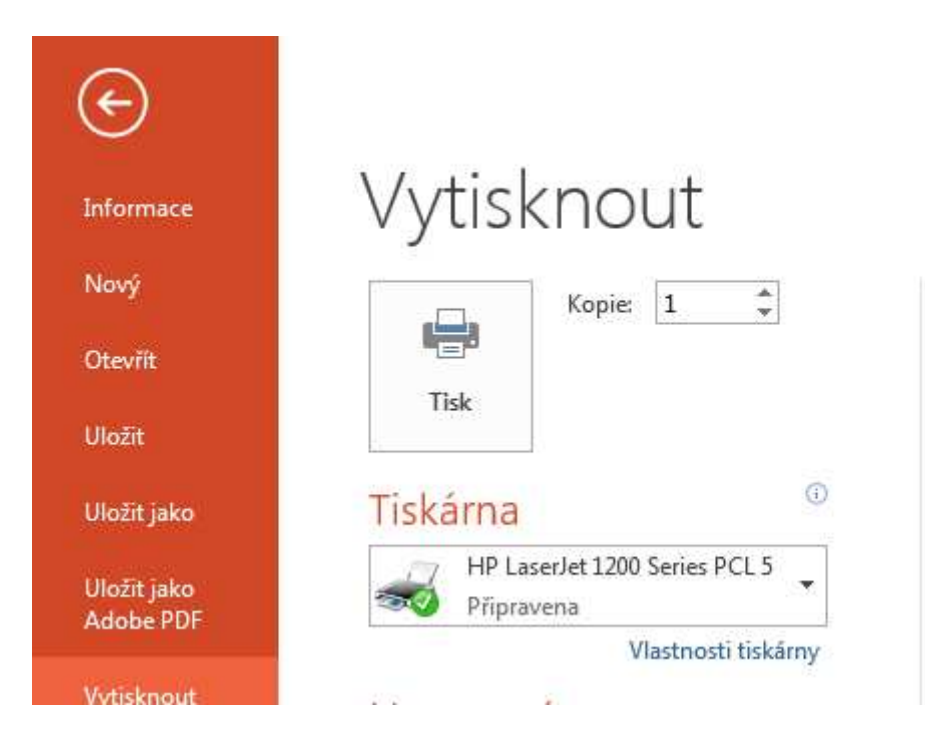

Tato lekce byla vytvořena v rámci projektu Učíme se společně! (CZ.1.07/1.2.29/01.0015). Jejím autorem je Jiří Konopáč. Rok vzniku 2014.

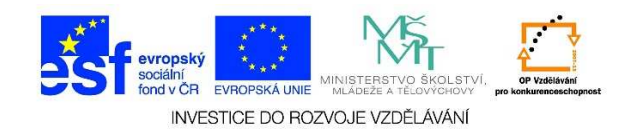

4. V další nabídce zadáme, zda chceme VYTISKNOUT VŠECHNY SNÍMKY prezentace nebo chceme VYTISKNOUT VÝBĚR, tzn., vytiskne se pouze text, který je označen. VYTISKNOUT AKTUÁLNÍ SNÍMEK znamená, že se vytiskne pouze snímek, kde je aktuálně umístěn kurzor. Můžeme vytisknout VLASTNÍ ROZSAH (zadáme čísla snímků, které mají být vytisknuty).

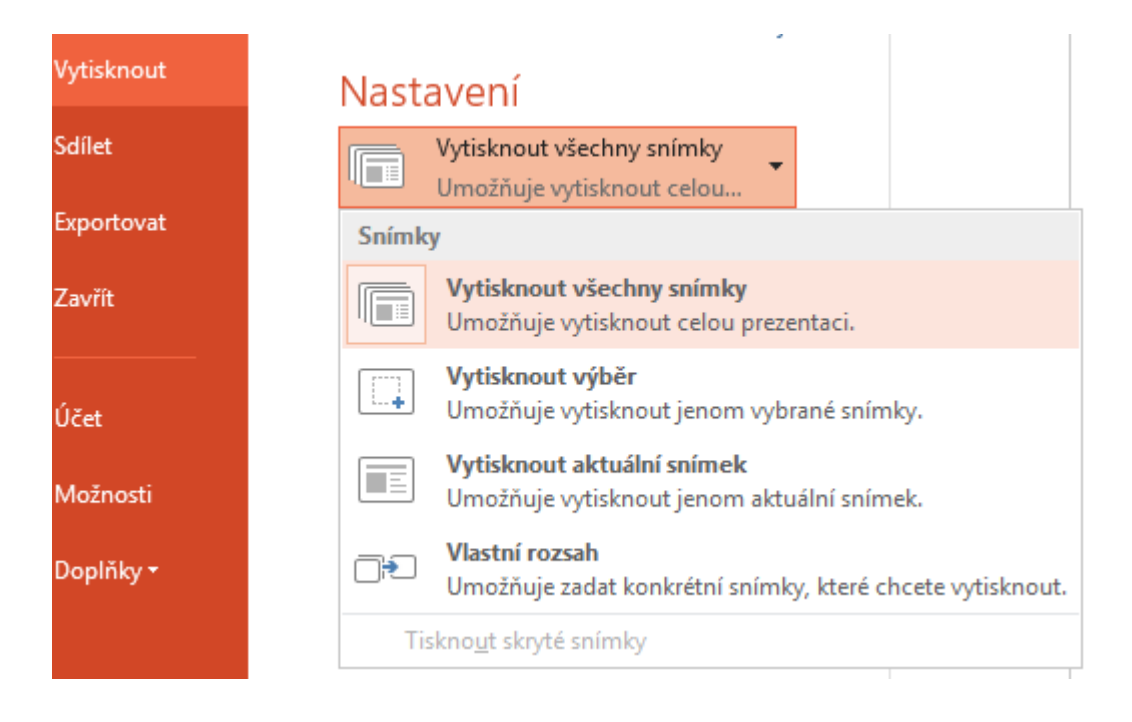

Do okna SNÍMKY můžeme zadat čísla snímků, které chceme vytisknout. Jednotlivá čísla oddělujeme čárkami. Pokud chci zadat např. snímky 2 až 6, zapíšu čísla dva a šest oddělená pomlčkou (2 – 6).

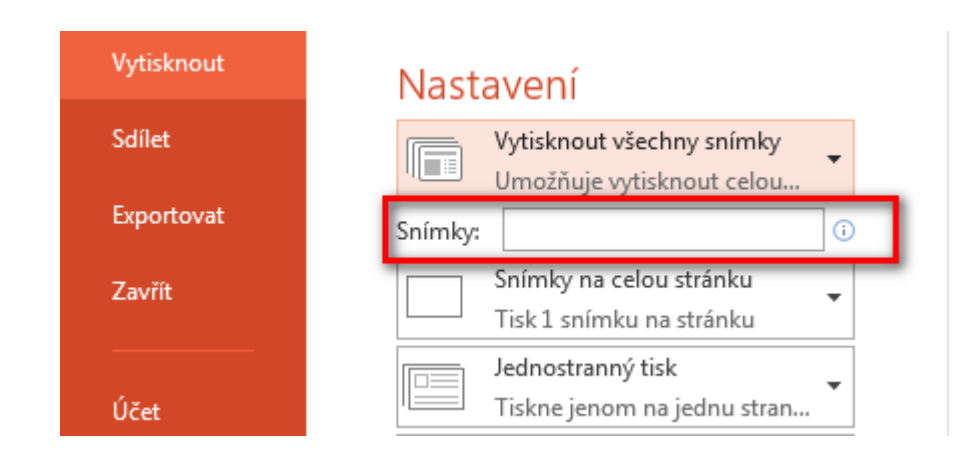

Tato lekce byla vytvořena v rámci projektu Učíme se společně! (CZ.1.07/1.2.29/01.0015). Jejím autorem je Jiří Konopáč. Rok vzniku 2014.

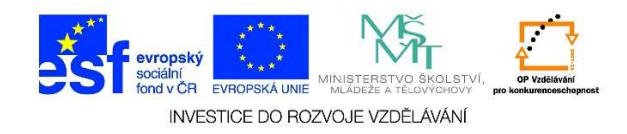

 V nabídce ROZLOŽENÍ PŘI TISKU zadáváme, zda chceme tisknout POZNÁMKY, OSNOVU, SNÍMEK NA CELOU STRANU nebo zda chceme tisknout VÍCE SNÍMKŮ NA JEDNU STRANU.

| Rozložení při tisku                                 |                       |                        |  |  |  |
|-----------------------------------------------------|-----------------------|------------------------|--|--|--|
|                                                     |                       | * ====<br>* ====       |  |  |  |
| Snímky na celou stránku                             | Poznámky              | Osnova                 |  |  |  |
| Podklady                                            |                       |                        |  |  |  |
|                                                     |                       |                        |  |  |  |
| Jeden snimek                                        | Dva snimky            |                        |  |  |  |
|                                                     |                       |                        |  |  |  |
| Čtyři snímky vodorovně                              | Šest snímků vodorovně | Devět snímků vodorovně |  |  |  |
|                                                     |                       |                        |  |  |  |
| Čtyři snímky svisle                                 | Šest snímků svisle    | Devět snímků svisle    |  |  |  |
| Orá <u>m</u> ovat snímky                            |                       |                        |  |  |  |
| Na ve <u>l</u> ikost papíru                         |                       |                        |  |  |  |
| Vysoká kvalita                                      |                       |                        |  |  |  |
| Tisknout komentáře a rukopisné revize               |                       |                        |  |  |  |
| Snímky na celou stránku<br>Tisk 1 snímku na stránku |                       |                        |  |  |  |

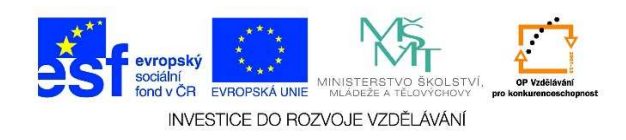

 Dále můžeme zadat, zda se má prezentace tisknout pouze na jednu stranu – JEDNOSTRANNÝ TISK, nebo můžeme zvolit TISK OBOUSTRANNÝ (dle možností tiskárny automaticky nebo ručně).

## Nastavení

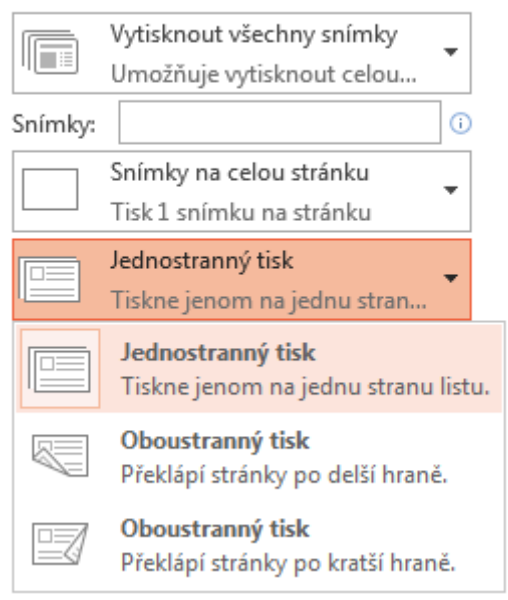

Při tisku více kopií prezentace můžeme zvolit, zda se má prezentace KOMPLETOVAT nebo ne.
 Při volbě KOMPLETOVAT se vytiskne celá prezentace a pak její kopie. Při volbě
 NEKOMPLETOVAT se vytisknou nejdříve první strany prezentace, pak druhé, třetí atd.

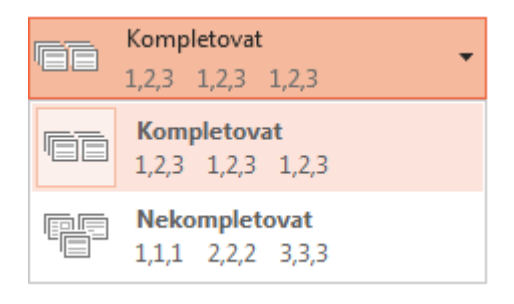

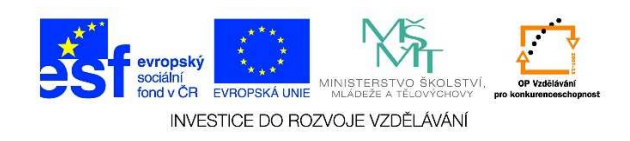

9. Na závěr můžeme zadat, zda chceme, aby se prezentace vytiskla barevně nebo černobíle.

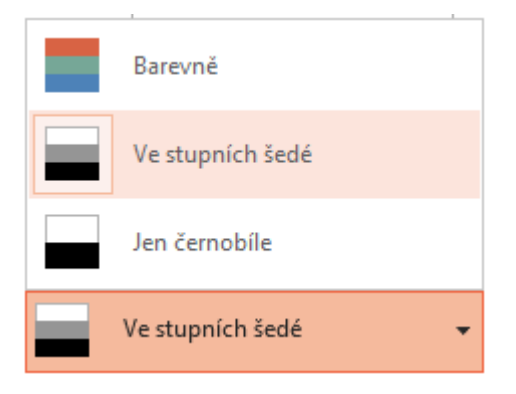